## How to Search the RMPL Catalog

1. On the Home page of the David Straight Memorial Philatelic Union Catalog (DSMPUC) – select the *Advanced Search* tab on the page menu.

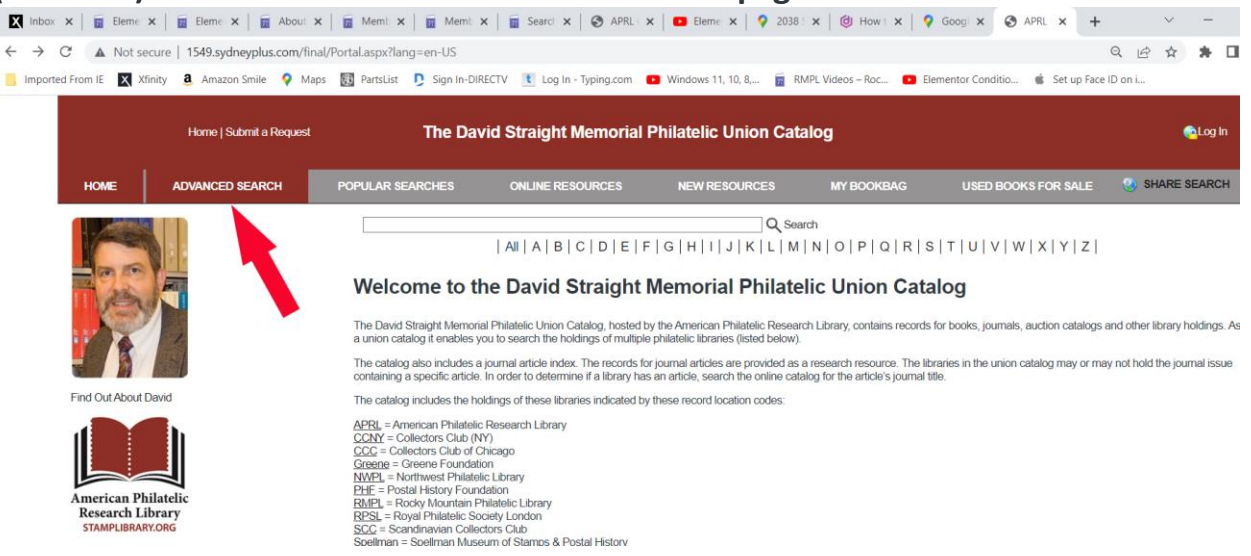

2. Fill in your search criteria keywords, click the down arrow on the Library row, select *RMPL* in the dropdown list box, and click the *Search icon*.

(Note: The RMPL has over 13,000 cataloged items. Use very specific keywords to narrow search results.)

| $\leftrightarrow$ $\rightarrow$ C $\blacktriangle$ Not s                           | C A Not secure   1549.sydneyplus.com/final/Portal.aspx?lang=en-US                                        |                                 |                             |                         |                        |                               |              |
|------------------------------------------------------------------------------------|----------------------------------------------------------------------------------------------------|---------------------------------|-----------------------------|-------------------------|------------------------|-------------------------------|--------------|
| Imported From IE                                                                   | (finity 🧕 Amazon Smile 💡                                                                                 | Maps 🛛 📆 PartsList 🏮 Sign In-Dl | RECTV 🚺 Log In - Typing.com | Windows 11, 10, 8, m RI | MPL Videos – Roc 💽 Ele | mentor Conditio 🐞 Set up Face | ID on i      |
|                                                                                    | Home   Submit a Reque                                                                                    | st <b>The Da</b> r              | vid Straight Memorial       | Philatelic Union Cat    | alog                   |                               | 🔁 Log In     |
| HOME                                                                               | ADVANCED SEARCH                                                                                          | POPULAR SEARCHES                | ONLINE RESOURCES            | NEW RESOURCES           | MY BOOKBAG             | USED BOOKS FOR SALE           |              |
| Enter your search<br>And Y Titles<br>And Y Titles<br>And Y Librar<br>G S<br>Librar | oriteria below<br>Ids v Keyword<br>v Keyword<br>s v Keyword<br>v Keyword<br>v V Exact<br>OTHER LIBRARIES |                                 |                             | 0   P   Q   R   S       | T U V W X Y ;          | z                             | Clear Search |

- 3. <u>DO NOT</u> use the shopping cart on the DSMPUC website.
- 4. Make a list of the Title, Author, and Call Number of each book you want to borrow.
- 5. To borrow in person, bring your list to the RMPL.
- 6. For instructions "How To Borrow by Mail from the RMPL", click here.